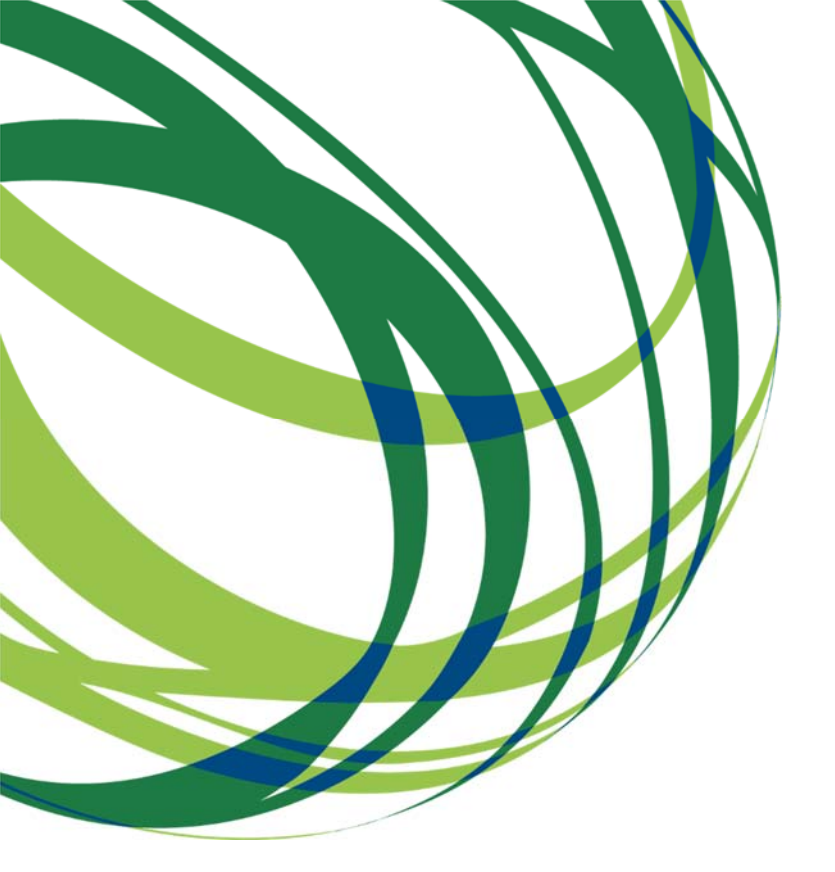

Aviso N.º 11/SI/2020

# Guia de apoio ao preenchimento do formulário de candidatura

Sistema de Incentivos Projetos de formação em processos de Inovação

18 de fevereiro de 2020

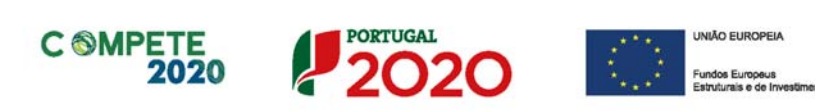

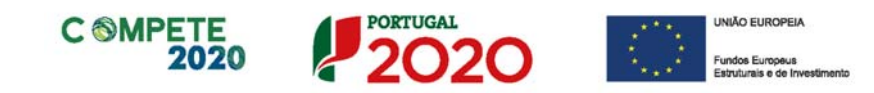

Este guia tem por finalidade prestar apoio aos beneficiários com o intuito de facilitar o preenchimento do formulário de candidatura, não dispensando, no entanto, a consulta da regulamentação aplicável, nomeadamente:

- <u>AAC N.º 11/SI/2020</u>
- <u>Regulamento (UE) n.º 1303/2013, de 17 de dezembro -</u> Regulamento Geral dos Fundos Estruturais e de Investimento;
- <u>Regulamento (UE) n.º 651/2014, de 16 de junho -</u> Regulamento Geral de Isenção por Categoria (com as alterações introduzidas pelo <u>Regulamento</u> (UE) n.º 2017/1084, de 14 de junho);
- <u>Regulamento Geral dos Fundos Europeus Estruturais e de Investimento</u> (FEEI) - Decreto-Lei n.º 159/2014 de 27 de outubro (com as alterações introduzidas pelo <u>Decreto lei 215/2015 de 06 de Outubro</u>, pelo <u>Decreto-Lei</u> n.º 88/2018, de 6 de novembro e pelo <u>Decreto-Lei n.º 127/2019</u>, de 29 de agosto);
- <u>RECI</u> <u>Regulamento</u> <u>Específico</u> <u>Competitividade</u> <u>e</u> <u>Internacionalização</u> (Portaria 57-A/2015 de 27 de fevereiro, na sua atual redação) - <u>Versão</u> <u>consolidada;</u>
- <u>Regulamento que estabelece Normas Comuns sobre o Fundo Social Europeu</u>
   Portaria 60-A/2015 de 2 de março, na sua atual redação <u>Versão</u> <u>consolidada;</u>
- Site Portugal 2020
- Entrada Balcão2020

ī.

#### Ficha Técnica

| Compete 2020 | Programa Operacional Competitividade e Internacionalização                        |
|--------------|-----------------------------------------------------------------------------------|
| Documento    | Guia de Apoio ao preenchimento do formulário de candidatura<br>AAC N.º 11/SI/2020 |
| Execução     | COMPETE 2020                                                                      |
| Publicação   | 18-02-2020                                                                        |
| Versão       | V.01 - Sistema de Incentivos - Projetos de formação em processos de Inovação      |

Sistema de Incentivos - Projetos de formação em processos de InovaçãoPágina 2 de 41Aviso N.º 11/SI/2020 - V.01| Guia de apoio ao preenchimento do formulário de candidatura

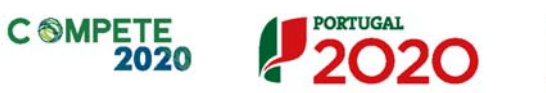

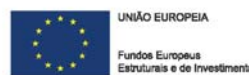

# Índice

|                                                                                                    | . 0                                                                              |
|----------------------------------------------------------------------------------------------------|----------------------------------------------------------------------------------|
| <ul> <li>A. PROBLEMAS NO ACESSO AO FORMULÁRIO</li> <li>B. FUNCIONAMENTO GENÉRICO</li> <li>C. VALIDAÇÃO E ENVIO DOS DADOS DA CANDIDATURA</li> <li>1.ª - VALIDAÇÃO DA INFORMAÇÃO</li> <li>2.ª - CONFIRMAÇÃO DOS ENDEREÇOS ELETRÓNICOS</li> <li>3.ª - GUARDAR O FICHEIRO DE CANDIDATURA</li> <li>4.ª - EXPORTAR A CANDIDATURA</li> <li>5.ª - RESULTADO DO PROCESSO DE EXPORTAÇÃO</li> <li>6.ª - MENSAGEM DE CONFIRMAÇÃO DA RECEÇÃO DA CANDIDATURA</li> <li>D. MECANISMO DE EXPORTAÇÃO/IMPORTAÇÃO E BOTÕES PARA GESTÃO DAS TABELAS</li> <li>E. ERROS GENÉRICOS E BLOQUEIOS</li> </ul>                                                                                                    | . 5<br>. 5<br>. 6<br>. 6<br>. 7<br>. 7<br>. 8<br>. 8<br>. 9<br>10<br>12          |
| Página 1 - Parametrização                                                                                                    | 13                                                                               |
| Página 2 - Declarações (Declarações de Compromisso)                                                                                                    | 15                                                                               |
| Declarações de Compromisso                                                                                                    | 15                                                                               |
| Página 3 - Caraterização do Beneficiário                                                                                                    | 17                                                                               |
| Página 4 - Caraterização da Atividade do beneficiário                                                                                                    | 20                                                                               |
| Página 5 - Evolução da Entidade Beneficiária                                                                                                    | 22                                                                               |
| Evolução da Entidade Beneficiária                                                                                                    | าา                                                                               |
| VISÃO MISSÃO E OBJETIVOS ESTRATÉGICOS                                                                                                    | 22<br>23                                                                         |
| VISÃO MISSÃO E OBJETIVOS ESTRATÉGICOS<br>Página 6 - Análise Interna                                                                                                    | 22<br>23<br>24                                                                   |
| VISÃO MISSÃO E OBJETIVOS ESTRATÉGICOS<br>Página 6 - Análise Interna<br>ANÁLISE INTERNA DA IMPORTÂNCIA DO PLANO DE FORMAÇÃO PARA O DESENVOLVIMENTO DA<br>EMPRESA                                                                                                    | 22<br>23<br>24<br>24                                                             |
| VISÃO MISSÃO E OBJETIVOS ESTRATÉGICOS<br>Página 6 - Análise Interna<br>ANÁLISE INTERNA DA IMPORTÂNCIA DO PLANO DE FORMAÇÃO PARA O DESENVOLVIMENTO DA<br>EMPRESA<br>Página 7 - Dados do projeto                                                                                                    | 22<br>23<br>24<br>24<br>25                                                       |
| VISÃO MISSÃO E OBJETIVOS ESTRATÉGICOS<br>Página 6 - Análise Interna<br>ANÁLISE INTERNA DA IMPORTÂNCIA DO PLANO DE FORMAÇÃO PARA O DESENVOLVIMENTO DA<br>EMPRESA<br>Página 7 - Dados do projeto<br>DESCRIÇÃO DO PROJETO E TIPOLOGIA DA OPERAÇÃO<br>INVESTIMENTO E CALENDARIZAÇÃO<br>RESPONSÁVEL TÉCNICO PELO PROJETO                                                                                                    | 22<br>23<br>24<br>24<br>25<br>25<br>25<br>25<br>25                               |
| VISÃO MISSÃO E OBJETIVOS ESTRATÉGICOS<br>Página 6 - Análise Interna<br>ANÁLISE INTERNA DA IMPORTÂNCIA DO PLANO DE FORMAÇÃO PARA O DESENVOLVIMENTO DA<br>EMPRESA<br>Página 7 - Dados do projeto<br>DESCRIÇÃO DO PROJETO E TIPOLOGIA DA OPERAÇÃO<br>INVESTIMENTO E CALENDARIZAÇÃO<br>RESPONSÁVEL TÉCNICO PELO PROJETO<br>Página 8 - Plano de Formação                                                                                                    | 22<br>23<br>24<br>24<br>25<br>25<br>25<br>25<br>25<br>27                         |
| <ul> <li>VISÃO MISSÃO E OBJETIVOS ESTRATÉGICOS.</li> <li>Página 6 - Análise Interna</li> <li>ANÁLISE INTERNA DA IMPORTÂNCIA DO PLANO DE FORMAÇÃO PARA O DESENVOLVIMENTO DA EMPRESA</li> <li>Página 7 - Dados do projeto</li> <li>DESCRIÇÃO DO PROJETO E TIPOLOGIA DA OPERAÇÃO</li> <li>INVESTIMENTO E CALENDARIZAÇÃO</li> <li>RESPONSÁVEL TÉCNICO PELO PROJETO</li> <li>Página 8 - Plano de Formação</li> <li>DESCRIÇÃO E FUNDAMENTAÇÃO DO PLANO DE FORMAÇÃO</li> <li>LIGAÇÃO DO PLANO DE FORMAÇÃO À ESTRATÉGIA E INVESTIMENTOS EM DOMÍNIOS RELEVANTES PARA A COMPETITIVIDADE DA EMPRESA</li> <li>IDENTIFICAÇÃO DO MODELO DE AVALIAÇÃO DOS FORMANDOS</li> </ul>                                      | 22<br>23<br>24<br>25<br>25<br>25<br>25<br>27<br>27<br>27<br>27                   |
| <ul> <li>VISÃO MISSÃO E OBJETIVOS ESTRATÉGICOS.</li> <li>Página 6 - Análise Interna</li> <li>ANÁLISE INTERNA DA IMPORTÂNCIA DO PLANO DE FORMAÇÃO PARA O DESENVOLVIMENTO DA<br/>EMPRESA.</li> <li>Página 7 - Dados do projeto</li> <li>DESCRIÇÃO DO PROJETO E TIPOLOGIA DA OPERAÇÃO</li> <li>INVESTIMENTO E CALENDARIZAÇÃO</li> <li>RESPONSÁVEL TÉCNICO PELO PROJETO</li> <li>Página 8 - Plano de Formação</li> <li>DESCRIÇÃO E FUNDAMENTAÇÃO DO PLANO DE FORMAÇÃO</li> <li>LIGAÇÃO DO PLANO DE FORMAÇÃO A ESTRATÉGIA E INVESTIMENTOS EM DOMÍNIOS RELEVANTES<br/>PARA A COMPETITIVIDADE DA EMPRESA</li> <li>IDENTIFICAÇÃO DO MODELO DE AVALIAÇÃO DOS FORMANDOS</li> <li>Página 9 - CURSOS.</li> </ul> | 22<br>23<br>24<br>25<br>25<br>25<br>25<br>25<br>27<br>27<br>27<br>27<br>28<br>29 |

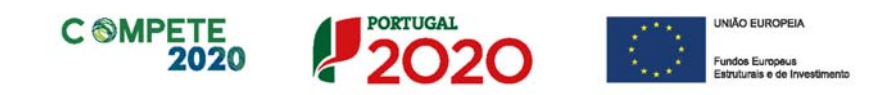

| Página 10 - Ações de formação                | 32 |
|----------------------------------------------|----|
| Lista de Ações de formação                   | 32 |
| Página 11 - Orçamento do projeto da Formação | 35 |
| Orçamento do Projeto de Formação             | 35 |
| A. Cálculo do Volume de formação             | 36 |
| B. Cálculo do Custo do Projeto               | 36 |
| Página 12 - Documentos a submeter            | 38 |

Página 4 de 41

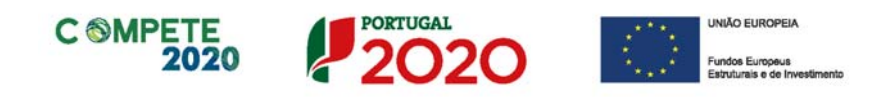

# Instruções para uma Correta Utilização do Formulário

#### a. Problemas no acesso ao Formulário

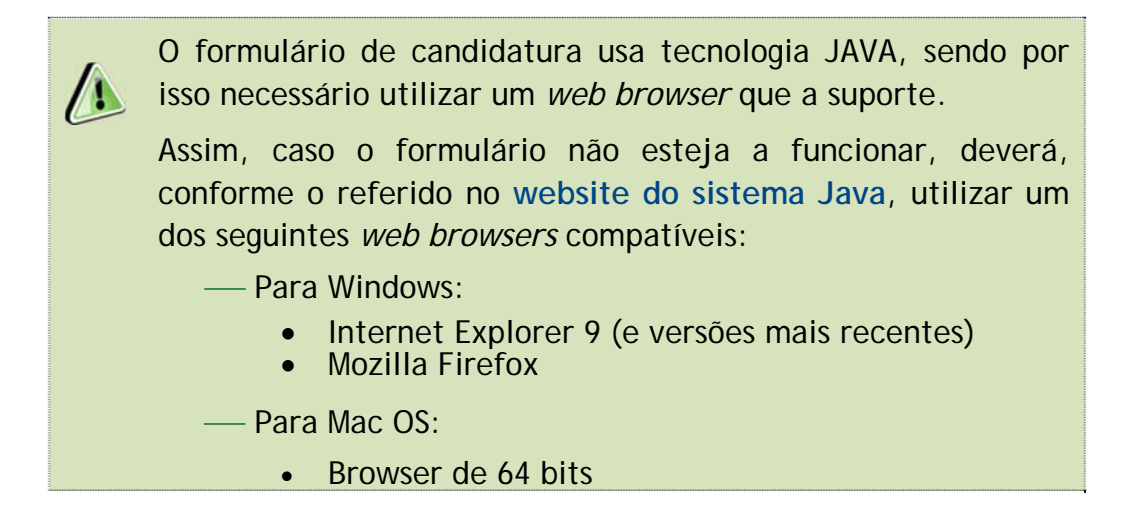

#### b. Funcionamento genérico

Os formulários estão disponíveis apenas no Balcão 2020.

Durante o preenchimento, aconselha-se que grave os dados com frequência para não os perder.

Os dados serão gravados sempre no computador do utilizador, num ficheiro com o nome que escolher, por exemplo "nomeficheiro.q12", podendo o mesmo ser aberto posteriormente para continuar o preenchimento.

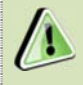

Nos termos do disposto no Aviso, no seu Ponto 5, o beneficiário apenas pode apresentar uma candidatura por cada projeto de investimento.

Caso, por engano, tenha dado início ao preenchimento de mais do que uma candidatura, para a cancelar deve:

- 1. Aceder ao Balcão 2020;
- 2. Entrar na conta corrente (candidaturas);
- 3. Escolher a candidatura em questão;
- 4. Quando estiver no quadro do formulário de candidatura, deve

pressionar o botão 📩 no canto superior direito (acesso à PAS -Plataforma de Acesso Simplificado);

 Finalmente deve selecionar a candidatura que deseja cancelar e apagá-la carregando em Cancelar el cancelar el can

Aviso N.º 11/SI/2020 - V.01 | Guia de apoio ao preenchimento do formulário de candidatura

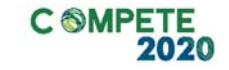

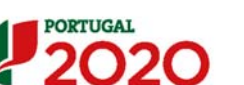

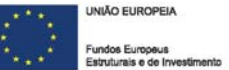

#### c. Validação e envio dos dados da candidatura

O formulário permite validar os dados inseridos, "clicando" no ícone de validação e escolher entre as opções "Validar página" ou "Validar formulário". Emite mensagens de erro ( $\times$ ) e alertas ( $^{(\Delta)}$ ), sinalizando anomalias no preenchimento. Apenas os erros impedem o envio da candidatura.

Após a validação final da informação, para submeter a candidatura deverá "clicar" no ícone de "exportação" ( 😡 ).

Depois de selecionar a opção de exportação, o processo só ficará concluído, depois de decorridas as seguintes etapas:

#### 1.<sup>a</sup> - Validação da Informação

Caso não tenha validado a informação introduzida nas diferentes páginas do formulário ou não tenha resolvido os erros ou avisos detetados decorrentes da validação da candidatura, será apresentada uma caixa com a identificação dos erros.

A título de exemplo, apresenta-se uma caixa onde se identifica um erro relacionado com as "Declarações de Compromisso".

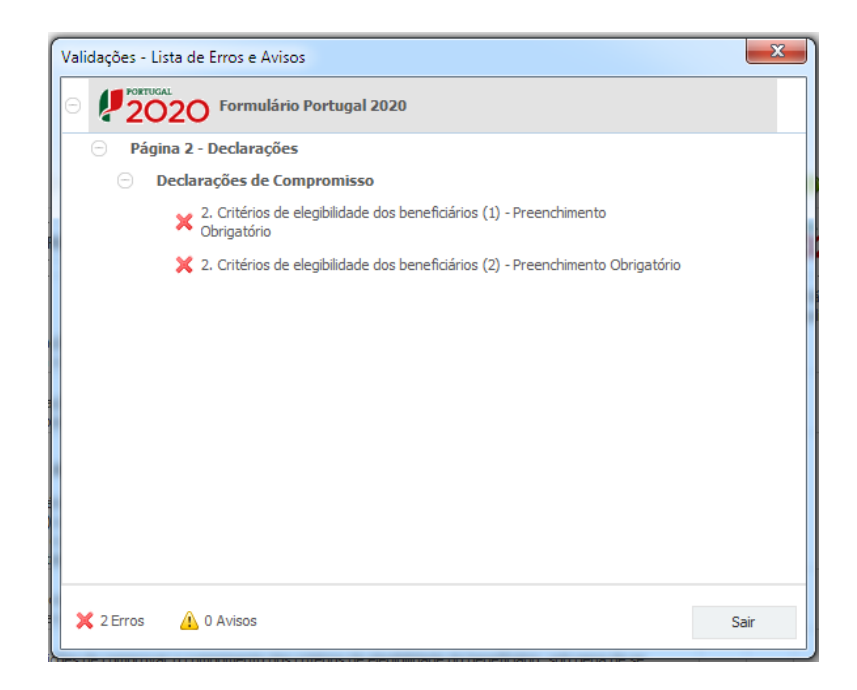

Página 6 de 41

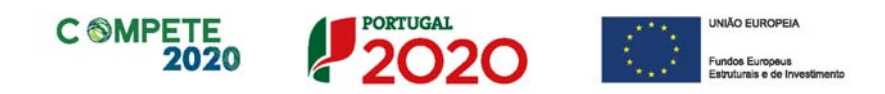

Alerta-se para o facto de que, caso tenham sido detetados erros no preenchimento da candidatura, o processo de exportação da candidatura é interrompido nesta fase.

Caso não sejam detetados **erros**, mas apenas **avisos**, para continuar o processo de exportação da candidatura deverá pressionar o botão "Seguinte". Caso deseje cancelar deverá pressionar o botão "Cancelar".

#### 2.<sup>a</sup> - Confirmação dos endereços eletrónicos

Caso tenha prosseguido com a exportação da candidatura, pressionando o botão "Seguinte", ou caso não tenham sido identificados quaisquer avisos ou erros, será apresentada uma caixa identificando os endereços eletrónicos para os quais será enviada uma mensagem eletrónica, conforme descrito na etapa 6, com a confirmação de aceitação do ficheiro de candidatura.

Para continuar o processo de exportação da candidatura deverá pressionar o botão "Seguinte". Se desejar cancelar pressione o botão "Cancelar".

| Validações - Endereço(s) de correio eletrónico para confirmação de subr                                                                                                    | missão 🛛 📉 🗙                                            |
|----------------------------------------------------------------------------------------------------|---------------------------------------------------------|
| Após a conclusão com êxito do processo de exportação será remetida uma ch<br>confirmação da receção da candidatura para o(s) seguinte(s) endereço(s) de                                                                                                    | ave/referência provisória de<br>correio eletrónico:     |
| E-mail de Identificação do Promotor:<br>email@email.com                                                                                                    |                                                         |
| E-mail de Contacto do Promotor para efeitos do projeto:<br>contacto@email.com                                                                                                    |                                                         |
| E-mail do Responsável Técnico pelo Projeto:<br>responsavel@email.com                                                                                                    |                                                         |
| No ecrã seguinte deverá Guardar a versão final do ficheiro, a fim de prossegu<br>exportação de candidatura.                                                                                                    | ir para a finalização do processo de                    |
| Para submissão da candidatura deve concluir o processo de exportação.<br>. Clique em Seguinte para avançar no processo de exportação.<br>. Clique em Cancelar apenas se desejar anular o processo de exportação.<br>A candidatura apenas será aceite após conclusão do processo de exportação.<br>exportação após encerramento do concurso não é da responsabilidade da(s) /<br>envolvida(s), inviabilizando a aceitação da candidatura. | . A conclusão do processo de<br>Autoridade(s) de Gestão |
|                                                                                                    | Cancelar Seguinte                                       |

#### 3.ª - Guardar o ficheiro de candidatura

Tendo prosseguido com o processo de exportação, pressionando o botão "Seguinte", será apresentada uma caixa com o pedido para guardar a candidatura.

Este passo é necessário e obrigatório ao processo de exportação.

Aviso N.º 11/SI/2020 - V.01 | Guia de apoio ao preenchimento do formulário de candidatura

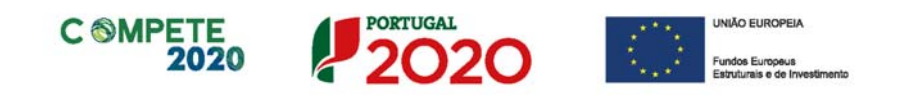

Para guardar o ficheiro deverá pressionar o botão "Guardar". Caso deseje cancelar a exportação da candidatura deverá pressionar o botão "Cancelar".

| 실 Guardar Candic  | latura             |   |   |         | ×        |
|-------------------|--------------------|---|---|---------|----------|
| Guardar em:       | Candidaturas       | Ŧ | A | î       |          |
|                   |                    |   |   |         |          |
|                   |                    |   |   |         |          |
|                   |                    |   |   |         |          |
| Nome do ficheiro: | candidatura.q12    |   |   |         |          |
| Tipo do ficheiro: | Candidaturas(.q12) |   |   |         | -        |
|                   |                    |   |   | Guardar | Cancelar |

#### 4.<sup>a</sup> - Exportar a Candidatura

Caso tenha prosseguido com o processo de exportação, pressionando o botão "Guardar", será apresentada uma caixa que permite exportar a candidatura, sendo necessário pressionar o botão "Enviar Candidatura". Caso deseje cancelar a exportação deverá pressionar o botão "Cancelar".

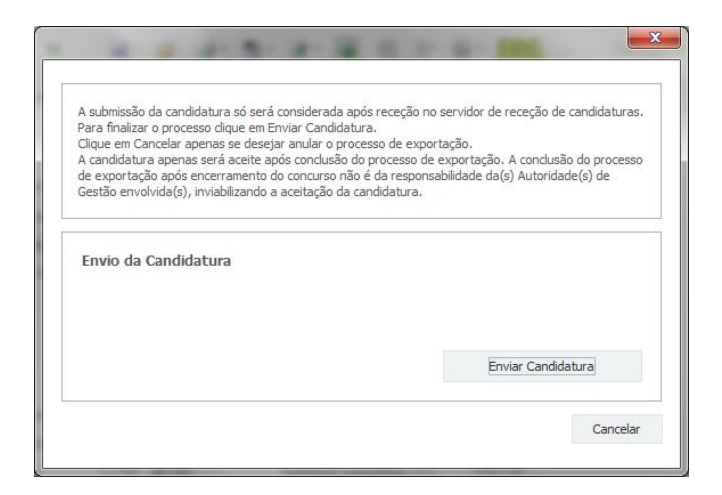

#### 5.ª - Resultado do processo de Exportação

Caso tenha prosseguido com o processo de exportação, pressionando o botão "Enviar Candidatura", será apresentada uma caixa com informação relativa ao resultado do envio da candidatura.

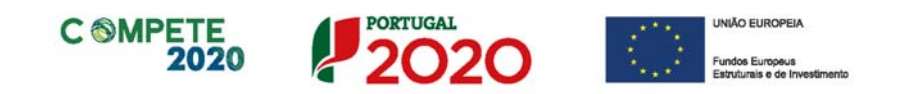

A informação confirma a exportação de candidatura com sucesso, identificando uma chave sob o formato Txxxxxxxxxxxxxxxxxxxx, que atesta que os dados foram recebidos com sucesso.

| O fic                                                                            | heiro foi exportado com sucesso!                                                                                      |
|----------------------------------------------------------------------------------|----------------------------------------------------------------------------------------------------|
| O seu ficheiro de cando                                                          | latura foi aceite e recebeu a referência provisória:                                                                  |
|                                                                                  | T420829558-80800652                                                                                                   |
| Observações:                                                                     |                                                                                                    |
| Esta referência confirm<br>Picalentarical le içuleure<br>Cargundus - Chiernaular | a a receção da sua candidatura ao Aviso (11/SI/2018 -<br>CREDIO E DIMENJACIONALIZAÇÃO DAS PRE (Proprime<br>alimpilo). |
| Ficheiro de candidatura                                                          | recebido em 2015-01-09 16:06:06.                                                                                      |
| Será enviado um e-mail<br>seguintes endereços de                                 | de confirmação da submissão da candidatura para os<br>correio eletrónico:  e .                                        |
|                                                                                  |                                                                                                    |
|                                                                                  |                                                                                                    |

Em caso de insucesso na exportação da candidatura, será apresentada a seguinte mensagem:

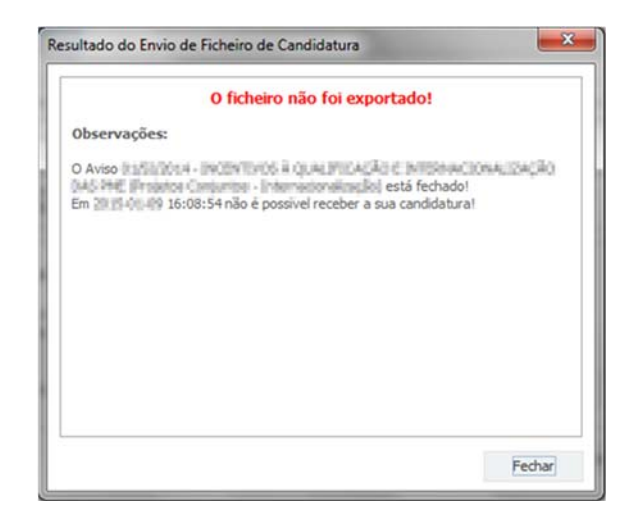

Neste caso a razão para o insucesso da exportação referese a uma candidatura submetida para além da data de encerramento do concurso.

#### 6.<sup>a</sup> - Mensagem de confirmação da receção da candidatura

No caso de exportação da candidatura com sucesso, será enviada uma mensagem eletrónica para os endereços identificados na etapa número 2 confirmando a receção da candidatura.

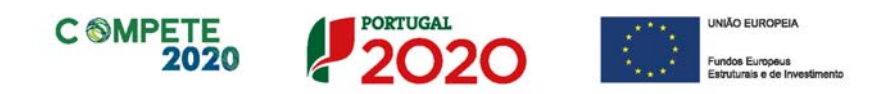

Sempre que, ao longo do processo, opte por cancelar a exportação da candidatura, receberá a seguinte informação de cancelamento:

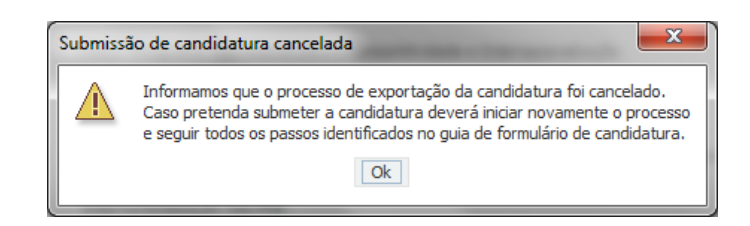

Salienta-se que não é aceite o envio de candidaturas através de email. O único e exclusivo meio de envio das candidaturas é através da utilização do formulário eletrónico de candidatura, seguindo o processo acima descrito.

#### d. Mecanismo de Exportação/Importação e botões para gestão das tabelas

O mecanismo de exportação/importação está presente em várias tabelas do formulário e permite abreviar o processo de preenchimento. No entanto antes de utilizar este mecanismo, será importante proceder a um preenchimento de teste, por forma a compreender o seu funcionamento. Alerta-se que o mecanismo de exportação/importação, copia e cola linhas de dados, quer se encontrem preenchidas ou não.

| 4 | O Mecanismo de Exportação/Importação de dados e os botões para gestão das tabelas, quando disponíveis, encontram-se no canto superior direito das tabelas/quadros do formulário, com uma configuração similar a esta: |
|---|----------------------------------------------------------------------------------------------------|
|   | 🖷 😑 😂 🖶 🖛 🚍                                                                                                    |
|   |                                                                                                    |
|   | Apenas o primeiro botão 🛄 diz respeito ao mecanismo de exportação/Importação.                                                                                                    |

Assim, ao proceder à exportação (copiar) do quadro completo (das linhas) para o clipboard e posteriormente à sua colagem desses dados numa folha de excel (\*.xls ou \*.xlsx), deverá ter-se em consideração que o formulário cola ou copia uma ou mais linhas de dados, sem cabeçalhos. Dessa forma o preenchimento de teste auxilia o preenchimento posterior, ao permitir identificar a localização dos elementos a preencher.

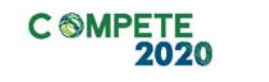

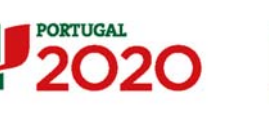

UNIÃO EUROPEIA Fundos Europeus Estruturais e de Investimen

| Botões   | Função                                      | Descrição                                                                                                    |  |  |  |  |  |
|----------|---------------------------------------------|----------------------------------------------------------------------------------------------------|--|--|--|--|--|
| Mecanisi | Mecanismo de Exportação/Importação de dados |                                                                                                    |  |  |  |  |  |
|          | Copiar o Quadro completo para o Clipboard   | Copia todas as linhas (quadro completo, exceto os<br>cabeçalhos) para o clipboard, permitindo que<br>possa ser colado numa folha excel. |  |  |  |  |  |
|          | 🖺 Colar o Quadro completo do Clipboard      | Colar todas as linhas (quadro completo - exceto os cabeçalhos) após cópia dos dados a partir de uma folha excel.                        |  |  |  |  |  |
|          | 📔 Colar parte do Quadro do Clipboard        | Colar apenas parte do quadro (uma ou mais<br>linhas), copiada de uma folha excel.                                                       |  |  |  |  |  |
|          | <ul> <li>Ajuda</li> </ul>                   | Descrição detalhada das opções e da sua operacionalização.                                                                              |  |  |  |  |  |

Os seguintes botões destinam-se a gerir as tabelas onde serão inseridos os dados, acrescentando linhas, copiando, ou mesmo permitindo apagar linhas (preenchidas ou não).

| Botões                         | Função        | Descrição                                           |  |  |  |  |
|--------------------------------|---------------|-----------------------------------------------------|--|--|--|--|
| Botões para gestão das tabelas |               |                                                     |  |  |  |  |
| 8+                             | Nova linha    | Inserir nova linha (depois da linha selecionada)    |  |  |  |  |
| 8                              | Inserir Linha | Acrescentar nova linha (antes da linha selecionada) |  |  |  |  |
|                                | Copiar linha  | Copiar linha já preenchida.                         |  |  |  |  |
| <b>2</b>                       | Trocar linha  | Trocar linha preenchida, por outra.                 |  |  |  |  |

Sistema de Incentivos - Projetos de formação em processos de Inovação Página 11 de 41 Aviso N.º 11/SI/2020 - V.01| Guia de apoio ao preenchimento do formulário de candidatura

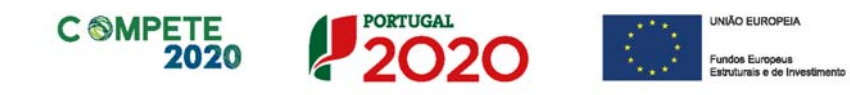

| Apagar linha | Apagar linha. Sujeito a confirmação suplementar (Imagem).                 |
|--------------|---------------------------------------------------------------------------|
|              | Apagar Linha X<br>A linha selecionada será eliminada. Pretende continuar? |
|              | Sim Não                                                                   |

#### Exemplo:

Tomando como exemplo o preenchimento do quadro "Posto de trabalho do beneficiário", quando devidamente preenchido terá o seguinte aspeto:

| Área Euroinnaí Níve      |              | Nível de Ano Pré-Proj. | Ano Condusão Proj. |       |          |        |       |  |
|--------------------------|--------------|------------------------|--------------------|-------|----------|--------|-------|--|
| Area Fundonal            | Qualificação | Mulheres               | Homens             | Total | Mulheres | Homens | Total |  |
| dministração/Direção     | Nivel 6      | 1                      | 1                  | 2     | 1        | 1      | 2     |  |
| dministrativa/Financeira | Nivel 4      | 1                      | 1                  | 2     | 1        | 1      | 2     |  |
| nvestigação              | Nivel 7      | 1                      | 1                  | 2     | 1        | 1      | 2     |  |
| Dutros                   | Nivel 1      | 1                      | 1                  | 2     | 1        | 1      | 2     |  |
|                          |              |                        |                    |       |          |        |       |  |
|                          |              | 1                      |                    |       |          |        |       |  |
|                          |              |                        |                    |       |          |        |       |  |
|                          |              |                        |                    |       |          |        |       |  |

O mesmo quadro, mas colado numa folha excel, terá o seguinte aspeto:

| Administração/Direção     | Nível 6 | 1 | 1 | 2 | 1 | 1 | 2 |
|---------------------------|---------|---|---|---|---|---|---|
| Administrativa/Financeira | Nível 4 | 1 | 1 | 2 | 1 | 1 | 2 |
| Investigação              | Nível 7 | 1 | 1 | 2 | 1 | 1 | 2 |
| Outros                    | Nível 1 | 1 | 1 | 2 | 1 | 1 | 2 |

A tabela transposta para Excel não tem cabeçalhos, pelo que é necessário ter atenção aos elementos a ser preenchidos, por forma a que estes não sejam inseridos num local indevido (o que pode causar problemas ou erros de importação, que podem alterar os dados a submeter).

#### e. Erros genéricos e bloqueios

Caso ocorra algum bloqueio no formulário, isso poderá significar que existem janelas abertas (erros, validações, etc.), que estão escondidas por trás de outras janelas. Feche-as para continuar o preenchimento.

Aconselha-se a gravação dos dados, com frequência, para evitar a sua perda.

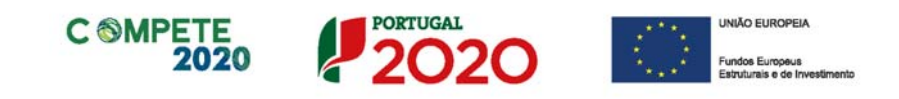

# Página 1 - Parametrização

Os campos presentes nesta página são de preenchimento automático, exceto o campo Resumo e campo Projeto Integrado.

| Fundos Europeus Estruturais   |                        |           | PORTUGA                                                                 | 20 |
|-------------------------------|------------------------|-----------|-------------------------------------------------------------------------|----|
| e de Investimento             |                        |           | ¥ 20                                                                    | 20 |
| Código:                       | 11/SI/2020             |           |                                                                         |    |
| )esignação:                   | FORMAÇÃO PROFISSI      | ONAL      |                                                                         |    |
| rograma Operacional:          |                        |           |                                                                         |    |
| Objetivo Temático:            | OT 8 - Promoção da su  | stentabi  | lidade e da qualidade do emprego e apoio à mobilidade dos trabalhadores |    |
| rioridade de Investimento:    | PI 8.5 - Adaptação dos | s trabalh | adores, das empresas e dos empresários à mudança                        |    |
| lipologia de Intervenção:     | TI 60 - Formação de er | mpresári  | os e trabalhadores de empresas                                          |    |
| ocalização do Projeto (NUTS I | I): Norte              | 0         | %                                                                       |    |
|                               | Centro                 | 0         | %                                                                       |    |
|                               | Lisboa                 | 0         | %                                                                       |    |
|                               | Alentejo               | 0         | %                                                                       |    |
|                               | Algarve                | 0         | %                                                                       |    |
| Projeto Integrado a associar: |                        |           |                                                                         | ٣  |
|                               |                        |           |                                                                         |    |

No Campo **Projeto Integrado a associar** é feita a identificação do projeto de investimento aprovado (no âmbito do Sistema de Incentivos) ao qual esta candidatura é associada, sendo identificado o n.º de projeto, n.º do aviso de concurso e denominação.

| Projeto Integrado a associa      | r.                                                                  | Ŧ       |
|----------------------------------|---------------------------------------------------------------------|---------|
| Pacumo                           | :: 31/SI/2018 - Inovação                                            |         |
| (breve descrição do projeto para | efeitos de divulgação, que evidencie de forma clara o seu objetivo) | 300/300 |
|                                  |                                                                     | 300/3   |

Ao pressionar nesse campo surge uma lista dos projetos aprovados, devendo ser selecionado apenas um.

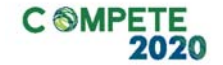

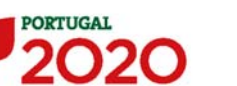

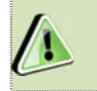

O formulário de candidatura ficará bloqueado até ao momento em que seja feita a seleção do projeto de investimento.

No campo Resumo pretende-se que seja disponibilizada uma breve descrição do projeto para efeitos de divulgação.

| Resumo:<br>(breve descrição do projeto para efeitos de divulgação, que evidencie de forma dara o seu objetivo) | 300/300 |
|----------------------------------------------------------------------------------------------------|---------|
|                                                                                                    |         |

### Nota

Essa seleção é definitiva, não podendo ser alterada, uma vez que afeta os elementos a preencher no formulário. Se o projeto selecionado, o tiver sido por engano, então deverá desistir do preenchimento do formulário, sendo que quando o reabrir já poderá selecionar o projeto correto.

| 2 | Confirma que pretende iniciar o preenchimento da Formação Profissional para o projeto selecionado? |
|---|----------------------------------------------------------------------------------------------------|
| 1 |                                                                                                    |
|   | : 31/5I/2018 - Inovação Flamingo 2019/21                                                           |
|   |                                                                                                    |
|   | Esta operação e irreversivei, não pode alterar o projeto selecionado.                              |
|   | Pretende continuar?                                                                                |
|   |                                                                                                    |
|   | Sim Não                                                                                            |

A análise do mérito do projeto de formação tem por referência a avaliação de mérito efetuada no âmbito do projeto de investimento associado, especificamente os seguintes critérios:

| Tipologia de Investimento                  | Subcritérios do Mérito do Projeto |                                                              |  |
|--------------------------------------------|-----------------------------------|--------------------------------------------------------------|--|
| Inovação Empresarial e<br>Empreendedorismo | A.2                               | Grau de inovação                                             |  |
| Qualificação e                             | A.1                               | Coerência e racionalidade do<br>Projeto                      |  |
| Internacionalização das PME                | A.2                               | Grau de inovação<br>(a partir dos Avisos publicados em 2020) |  |

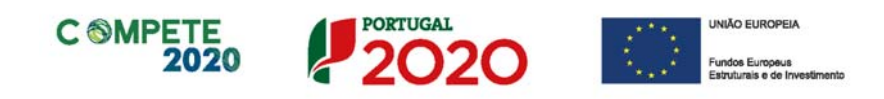

# Página 2 - Declarações (Declarações de Compromisso)

#### Declarações de Compromisso

As seguintes declarações de compromisso deverão ser assinaladas por forma a permitir a submissão da candidatura e o compromisso com os diversos critérios de elegibilidade do beneficiário e do projeto.

| DECLARAÇÕES DE COMPROMISSO                                                                                                    |     |               |  |
|----------------------------------------------------------------------------------------------------|-----|---------------|--|
| L Geral<br>Declaro que autorizo a utilização dos dados constantes desta candidatura exclusivamente para os atos de necessários da sua<br>avaliação, decisão, controlo e acompanhamento da execução do projeto, nos termos do presente Aviso e pelas entidades nele<br>identificadas, não podendo ser utilizada para outras finalidades e salvaguardando o sigilo para o exterior.                        | Sim | Não<br>Aplic. |  |
| Declaro que todas informações constantes neste formulário são verdadeiras, incluindo a veracidade dos pressupostos utilizados na<br>definição do plano de formação apresentado.                                                                                                    |     |               |  |
| Dedaro cumprir as obrigações relativas ao Tratamento de dados pessoais, nos termos do Regulamento Geral de Proteção de Dados,<br>aprovado pelo Regulamento (UE) 2016/679 do Parlamento Europeu e do Conselho, de 27 de abril de 2016, relativamente aos dados<br>pessoais constantes do presente formulário de candidatura.                                                                              |     |               |  |
| 2. Critérios de elegibilidade dos beneficiários                                                                                                    |     |               |  |
| Declaro, e comprometo-me a apresentar a documentação que me for solicitada para efeitos de comprovação, que a empresa está em<br>condições legais para desenvolver as atividades no território abrangido pelo PO e pela tipologia das operações e investimentos a que<br>me candidato – alínea c) do artigo 13º do DL nº 159/2014 de 27 de outubro, na sua atual redação.                                |     |               |  |
| Para efeitos do cumprimento do disposto alínea i) do artigo 13º do DL nº 159/2014, de 27 de outubro, na sua atual redação, dedara-se<br>que a entidade beneficária deste projeto não detém nem deteve capital numa percentagem superior a 50%, direta ou indiretamente,<br>em empresa que não tenha cumprido notificação para devolução de apoios no âmbito de uma operação apoiada por fundos europeus. |     |               |  |
| Declaro que a empresa dispõe de contabilidade organizada nos termos da legislação aplicável (alínea a) do nº 1 do artigo 5º do RECI, na<br>sua atual redação).                                                                                                    |     |               |  |
| Dedaro que não sou uma empresa sujeita a uma injunção de recuperação, ainda pendente, na sequência de uma decisão anterior da<br>Comissão que declara um auxílio ilegal e incompatível com o mercado interno (alinea c) do nº 1 do artigo 5º do RECI, na sua atual<br>redação).                                                                                                    |     |               |  |
| Declaro que a empresa não tem salários em atraso (alínea d) do nº 1 do artigo 5º do RECI, na sua atual redação).                                                                                                    |     |               |  |
| Dedaro não ter efetuado uma relocalização para o estabelecimento em que se realizará o investimento inicial para o qual solicito o<br>auxilo, nos dois anos anteriores ao pedido de auxilio e a não fazê-lo por um período de dois anos após a conclusão do investimento<br>inicial para o qual solicito o auxilio (nº 16 do artigo 14º Reg (UE) 2017/1084).                                             |     |               |  |
| Declaro que a empresa não tem salários em atraso (alínea d) do nº 1 do artigo 5º do RECI, na sua atual redação).                                                                                                    |     |               |  |
| Dedaro não ter efetuado uma relocalização para o estabelecimento em que se realizará o investimento inicial para o qual solicito o<br>auxilio, nos dois anos anteriores ao pedido de auxilio e a não fazê-lo por um período de dois anos após a conclusão do investimento<br>inicial para o qual solicito o auxilio (nº 16 do artigo 14º Reg (UE) 2017/1084).                                            |     |               |  |
| Declaro que, a empresa reúne as condições quanto ao cumprimento do critério de elegibilidade previsto na alínea b) do artigo 13º do DL<br>nº 159/2014, de 27 de outubro, na sua atual redação, relativo à situação tributária e contributiva regularizada perante,<br>respetivamente, a administração fiscal e a segurança social.                                                                       |     |               |  |
| Tomei conhecimento e dedaro cumprir ou estar em condições de cumprir nos prazos fixados os critérios de elegibilidade do beneficiário<br>de acordo com o artigo 13º do DL nº 159/2014, de 27 de outubro, na sua atual redação, com o RECI, na sua atual redação, e presente<br>Aviso, sob pena de operar a caducidade e consequente anulação da candidatura.                                             |     |               |  |
| Dedara-se que o beneficiário tem a situação regularizada em matéria de reposições, no âmbito dos financiamentos dos FEEI, conforme<br>previsto na alínea e) do artigo 13º do Decreto-Lei nº 159/2014, de 27 de outubro, na sua atual redação.                                                                                                    |     |               |  |

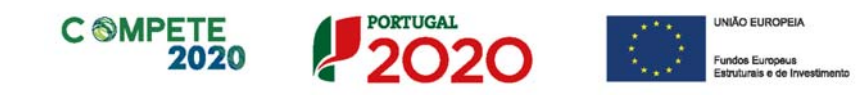

| Jeclaro nao ter dado inicio ao presente projeto nos termos do estabelecido na alinea a) do nº 1 do artigo 26º do RECL, na sua atual<br>edação.                                                                                                    |  |
|----------------------------------------------------------------------------------------------------|--|
| Tomei conhecimento e declaro cumprir ou estar em condições de cumprir nos prazos fixados os critérios de elegibilidade do projeto de<br>scordo com previsto no RECI, na sua atual redação, e no presente Aviso, sob pena de operar a caducidade e consequente anulação da<br>candidatura. |  |
| Declaro assegurar o financiamento do plano de formação em níveis adequados à execução da operação de acordo com a programação<br>presentada em candidatura.                                                                                                    |  |
| Declaro encontrar-me, no âmbito do FSE, certificado ou recorrer a entidades formadoras certificadas.                                                                                                    |  |
| Declaro que, as ações de formação cumprem com os normativos estabelecidos no âmbito dos incentivos à formação profissional (RECI e<br>Portaria nº 60-A/2015, de 2 de março, na sua atual redação).                                                                                        |  |
| Declaro que o plano formativo se encontra adequadamente fundamentado, observando a estrutura definida na alínea c) do ponto 6 do<br>Aviso, o qual se apresenta em anexo.                                                                                                    |  |
| Declaro que as ações de formação constantes do plano de formação não se enquadram na formação obrigatória a realizar para<br>Jumprimento das normas nacionais em matéria de formação.                                                                                                    |  |
| brigações dos beneficiários                                                                                                    |  |
| Tomei conhecimento e declaro estar em condições de cumprir com as obrigações estabelecidas no artigo 24º do DL nº 159/2014, de 27<br>de outubro, na sua atual redação, nos artigos 12º do RECI, na sua atual redação, e no Aviso de concurso.                                             |  |
| No caso de ser uma entidade adjudicante nos termos do artigo 2º do Código de Contratação Pública, declaro cumprir o regime legal de<br>contratação pública aplicável.                                                                                                    |  |
| Proceder à publicitação dos apoios, em conformidade com o disposto na legislação Europeia e nacional aplicável, nomeadamente através<br>la publicação no website da empresa de uma Ficha de Proieto.                                                                                      |  |

#### Observações

Espaço reservado a texto, para ocorrências que considere pertinentes relativamente ao teor das suas declarações de compromisso, assinaladas nos nºs 1 e 2 do quadro acima.

| Observações |           |
|-------------|-----------|
|             | 2000/2000 |
|             | •         |

Existe um limite de carateres para cada uma das caixas de texto (presentes ao longo deste formulário), indicado no canto superior direito. Salienta-se que não é possível ultrapassar este limite.

Por exemplo, na caixa *Observações*, acima indicada nesta página, há um limite máximo de 2.000 carateres.

Aviso N.° 11/SI/2020 - V.01 | Guia de apoio ao preenchimento do formulário de candidatura

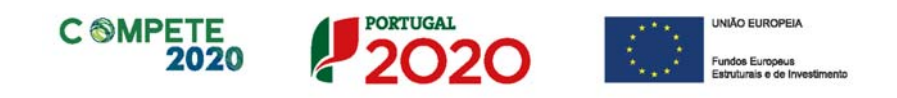

# Página 3 - Caraterização do Beneficiário

#### Identificação do beneficiário

Normalmente a identificação do beneficiário seria preenchida a partir do Balcão 2020, sendo certos campos preenchidos pelo beneficiário.

Dado que esta candidatura se encontra associada a outra já previamente aprovada, os dados a preencher no quadro de "Identificação do Beneficiário" são importados do projeto aprovado.

| CARACTERIZAÇÃO I          | DO BENEFICIÁR | 10               |                     |   |     | 2020 |
|---------------------------|---------------|------------------|---------------------|---|-----|------|
| Identificação do Bene     | ficiário      |                  |                     |   |     |      |
| Nº de Identificação Fisca | l             |                  |                     |   |     |      |
| Nome ou Designação Soc    | ial           |                  |                     |   |     |      |
| Morada (Sede Social)      |               |                  |                     |   |     |      |
| Localidade                |               |                  | Código Postal -     |   |     |      |
| Distrito                  |               | Υ.               | Concelho            |   |     |      |
| Telefone(s)               |               |                  | E-mail              |   |     |      |
| Telefax                   |               |                  | URL                 |   |     |      |
| Data de Constituição      |               | Data de I        | ínício de Atividade |   |     |      |
| Matriculada sob o Nº      |               | Conservatória do | Registo Comercial   |   |     |      |
| Natureza Jurídica         |               |                  |                     |   |     |      |
| Fins Lucrativos           | Sim Não       |                  | Capital Social      | ¢ | E . |      |

#### Contactos do Beneficiário para efeitos do projeto

*Dados de contacto diferentes dos da Sede Social?* Caso responda afirmativamente, deve preencher obrigatoriamente os respetivos campos.

| eitos do projeto         |                                                                                           |
|--------------------------|-------------------------------------------------------------------------------------------|
| Sede Social? 🔄 Sim 🔄 Não |                                                                                           |
|                          |                                                                                           |
| Código Postal            |                                                                                           |
| ▼ Concelho               | <b>v</b>                                                                                  |
| E-mail                   |                                                                                           |
| URL                      |                                                                                           |
|                          | ieitos do projeto<br>Sede Social? Sim Não<br>Código Postal<br>▼ Concelho<br>E-mail<br>URL |

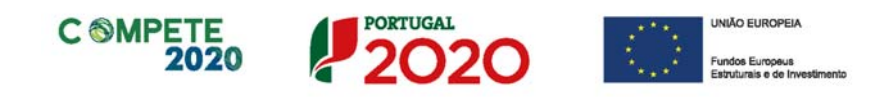

#### Entidade consultora responsável pela elaboração da candidatura

A preencher, quando aplicável, se a candidatura for elaborada por uma entidade consultora. Assinala-se que esta, para figurar neste formulário, deve encontrar-se previamente inscrita no Balcão 2020. Com a indicação do NIF da entidade consultora, ficam preenchidos os seguintes campos:

| Nome ou Designação Social |  |
|---------------------------|--|
| Morada (Sede Social)      |  |
| Código Postal             |  |

Devem ser preenchidos, pelo beneficiário os seguintes campos:

| Contacto    |        |  |
|-------------|--------|--|
| Telefone(s) | E-mail |  |

#### Localização dos estabelecimentos do Beneficiário

Todos os campos deste quadro são de preenchimento automático, sendo importados da candidatura FEDER, previamente selecionada.

| Nº | Designação | CAE | País | Concelho | Freguesia | Morada<br>(Rua, Nº/Lote, Cód. Postal e Localidade) | NUTS II | Com Investimento<br>Elegível |
|----|------------|-----|------|----------|-----------|----------------------------------------------------|---------|------------------------------|
|    |            |     |      |          |           |                                                    |         |                              |
| 4  |            |     |      |          |           |                                                    |         | Þ                            |

Se o campo Morada (Rua, n.º lote, código postal e localidade), não se encontrar previamente preenchido, considerando os dados do projeto anterior, o formulário indicará que existe um erro, não deixando submeter a candidatura até que a informação seja corrigida.

O N.º de estabelecimento é utilizado no preenchimento da página Ações de Formação, onde são identificados os estabelecimentos aos quais a formação está afeta.

No quadro lista de ações, ao indicar o n.º do estabelecimento, as colunas Concelho e NUTS II serão preenchidas de forma automática, sendo assim indicado que determinada ação irá ocorrer naquele estabelecimento.

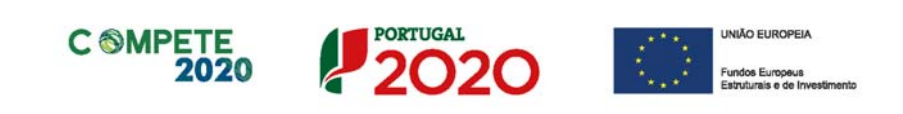

| ista de                     | Ações                                |                       |        |             |         | -       | 8. 8.   |   |
|-----------------------------|--------------------------------------|-----------------------|--------|-------------|---------|---------|---------|---|
|                             | Formandos                            |                       |        | Localização | 5       | Data da | Data da |   |
| l <sup>o</sup> de<br>mandos | Com deficiência<br>ou desfavorecidos | Volume de<br>Formação | Estab. | Concelho    | NUTS II | Início  | Fim     |   |
| 10                          | 0                                    | 750,00                | 1      |             | Norte   |         |         | 1 |
| 10                          | 0                                    | 500,00                | 1      |             | Norte   |         |         |   |
| 10                          | 0                                    | 500,00                | 1      |             | Norte   |         |         |   |
|                             | ,                                    | 555,55                | · ·    |             | Horic   | /       |         |   |

#### Atividade(s) Económica(s) do Beneficiário

Todos os campos deste quadro são de preenchimento automático, sendo importados da candidatura FEDER, previamente selecionada.

| CAE | Designação | % (pré) | % (pó: |
|-----|------------|---------|--------|
|     |            |         |        |
|     |            |         |        |
|     |            |         |        |
|     |            |         |        |

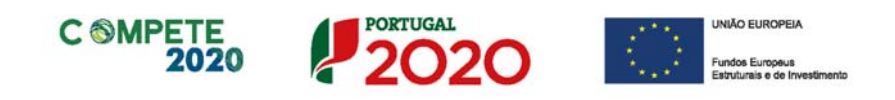

# Página 4 - Caraterização da Atividade do beneficiário

#### Participantes no Capital do Beneficiário

Neste quadro, são indicados automaticamente os sócios/entidades participantes no capital do beneficiário (pessoas singulares ou coletivas), que foram apresentados em sede de candidatura previamente aprovada.

| CARACTERIZAÇÃO DO BEN           | EFICIÁRIO    |                   |                                                      | 20             | 20 |
|---------------------------------|--------------|-------------------|------------------------------------------------------|----------------|----|
| Participantes no Capital do Be  | eneficiário  |                   |                                                      |                |    |
| Tipo                            | País         | NIF/NIPC          | Designação                                           | Particip.<br>% |    |
| Sócio/Acionista (Particular)    | Portugal     | INCOME.           | And a state of the second state of the second state. | 0,10           |    |
| Sócio/Acionista (Particular)    | Portugal     | (PERMIT           | Party and the second second second                   | 0,10           |    |
| Empresa de média dimensão (reco | men Portugal | and the second    | CALLER OF STREET, STREET, ST.                        | 66,60          |    |
| Empresa de média dimensão (reco | men Portugal | 1000000           | total water and the second states of                 | 16,60          |    |
| Empresa de média dimensão (reco | men Portugal | COLUMN TWO IS NOT | Minister & Reality day                               | 16,60          | -  |

#### Participação do beneficiário no Capital de outras entidades

Neste quadro, é feita a indicação das participações da empresa beneficiária no capital de outras entidades, já previamente identificadas na candidatura aprovada.

|                     |      |    |          | rticipações do Beneficiário no Capital de Outras Entidades |
|---------------------|------|----|----------|------------------------------------------------------------|
| Controlo<br>Empresa | País | Pa | NIF/NIPC | Designação                                                 |
|                     |      |    |          |                                                            |
|                     |      |    |          |                                                            |
|                     |      |    |          |                                                            |
|                     |      |    |          |                                                            |

#### Escalão dimensional da Empresa

Indicação automática do escalão dimensional da empresa (informação presente no projeto aprovado).

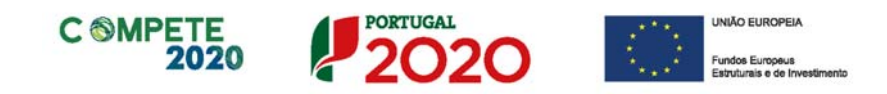

# Postos de Trabalho do Beneficiário por Área Funcional e Níveis de Qualificação

Este quadro resulta da informação previamente preenchida no projeto aprovado e refere-se aos postos de trabalho da empresa.

| Ároa Eurocional                | Nível de     | 4        | Ano Pré-Proj. |       | 4        | Ano Pós-Proj. |       |
|--------------------------------|--------------|----------|---------------|-------|----------|---------------|-------|
| Area Fundonai                  | Qualificação | Mulheres | Homens        | Total | Mulheres | Homens        | Total |
| Administração/Direção          | Nível 6      | 0        | 0             | 0     | 0        | 1             | 1     |
| Administrativa/Financeira      | Nível 4      | 0        | 0             | 0     | 3        | 2             | 5     |
| Administrativa/Financeira      | Nível 5      | 0        | 0             | 0     | 1        | 1             | 2     |
| Administrativa/Financeira      | Nível 6      | 0        | 0             | 0     | 1        | 0             | 1     |
| Engenharia, Conceção e Projeto | Nível 6      | 0        | 0             | 0     | 3        | 5             | 8     |
| Qualidade                      | Nível 4      | 0        | 0             | 0     | 2        | 1             | 3     |
| Qualidade                      | Nível 5      | 0        | 0             | 0     | 1        | 1             | 2     |
| Qualidade                      | Nível 6      | 0        | 0             | 0     | 1        | 0             | 1     |
| Operacional (Produtiva)        | Nível 3      | 0        | 0             | 0     | 6        | 10            | 16    |
| Operacional (Produtiva)        | Nível 4      | 0        | 0             | 0     | 23       | 42            | 65    |
| Operacional (Produtiva)        | Nível 5      | 0        | 0             | 0     | 1        | 1             | 2     |

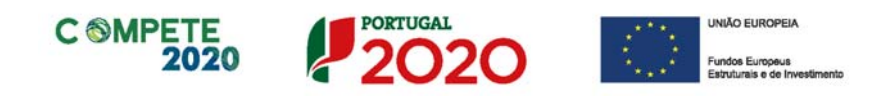

# Página 5 - Evolução da Entidade Beneficiária Evolução da Entidade Beneficiária

Nos seguintes campos pretende-se que o beneficiário descreva, de forma sucinta, o historial da empresa, o perfil dos criadores/responsáveis da empresa, bem como as atividades de negócio relacionadas com o projeto de investimento/formação.

Deverão ser igualmente descritas as alterações ao capital social, participações e relações de grupo da empresa, os pontos-chave na evolução da sua atividade (nomeadamente se houve mudanças ou alterações à atividade com a introdução de novos produtos ou serviços), as alterações ao processo produtivo que resultem da implementação do projeto de formação, bem como a descrição da evolução da empresa e projetos futuros.

| CARACTERIZAÇÃO DO BENEFICIÁRIO                                                                                                    | 2020      |
|----------------------------------------------------------------------------------------------------|-----------|
| Evolução da Entidade Beneficiária                                                                                                    |           |
| i) Perfil dos responsáveis pela empresa (Síntese curricular, atividades relacionadas com a área de negócio que se pretende implementar<br>com o projeto de investimento) | 1000/1000 |
| ii) Alterações ao capital social, participações e relações de grupo da empresa                                                                                           | 500/500   |
| iii) Identificação/Caraterização dos produtos fabricados/ serviços prestados (atuais e futuros)                                                                          | 1000/1000 |
| iv) Descrição do processo produtivo atual e após implementação do projeto                                                                                                | 1000/1000 |
|                                                                                                    |           |

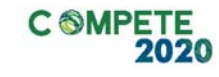

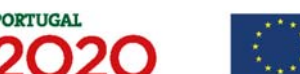

UNIÃO EUROPEIA Fundos Europeus

1000/1000

500/500

 v) Sendo um empresa já existente – Resumo da evolução da empresa nos últimos 5 anos com enfoque em factos relacionados com: investimentos relevantes, alteração de tecnologias, financiamento e expansão/redireccionamento da atividade, fases críticas e soluções implementadas

vi) Projetos futuros

Visão Missão e Objetivos Estratégicos

Nas seguintes caixas de texto, Visão, Missão e Objetivos (Estratégicos) o beneficiário deverá descrever, de forma sucinta, qual a sua visão, como define a sua missão, quais os seus principais objetivos estratégicos.

| Visão, Missão e Objetivos Estratégicos |           |
|----------------------------------------|-----------|
| i) Visão                               | 300/300   |
| i) Missão                              | 500/500   |
| ii) Objetivos                          | 1000/1000 |
|                                        |           |

Página 23 de 41

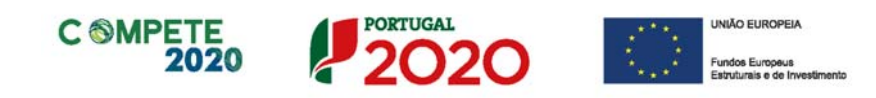

# Página 6 - Análise Interna

Esta página tem por finalidade recolher dados resumo sobre o diagnóstico de análise interna da importância do plano de formação para o desenvolvimento da empresa.

# Análise Interna da importância do plano de formação para o desenvolvimento da Empresa

Na caixa de texto pretende-se que o beneficiário identifique, de forma sucinta:

- i. Situação da empresa nas áreas de competitividade críticas;
- ii. Posicionamento na cadeia de valor (atual e perspetiva futura).

| CARACTERIZAÇÃO DO BENEFICIÁRIO                                                                                                    | 2020      |
|----------------------------------------------------------------------------------------------------|-----------|
| Análise interna da importância do plano de formação para o desenvolvimento da empresa                                                                           |           |
| <ul> <li>(i) Situação da empresa nas áreas de competitividade críticas;</li> <li>(ii) Posicionamento na cadeia de valor (atual e perspetiva futura).</li> </ul> | 3000/3000 |
|                                                                                                    |           |
|                                                                                                    |           |
|                                                                                                    |           |

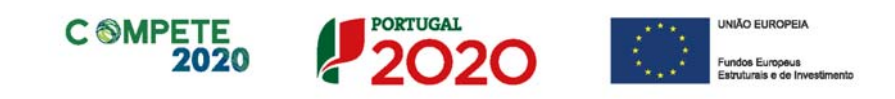

# Página 7 - Dados do projeto

#### Descrição do projeto e Tipologia da Operação

No campo "Designação" é indicada a designação ou acrónimo do projeto aprovado.

| DADOS DO P    | ROJETO                                                                                                    | 2020 |
|---------------|----------------------------------------------------------------------------------------------------|------|
| Designação do | Projeto e Tipologia(s)                                                                                                    |      |
| Designação    | ACCOUNT OF A DESCRIPTION OF A DESCRIPTION OF A DESCRIPTIO |      |
| Tipologia     | Formação Profissional                                                                                                    |      |

No campo "Tipologia", o beneficiário deve assinalar a tipologia onde o projeto se insere, que no caso deste Aviso de Concurso é Formação profissional.

#### Investimento e Calendarização

Esta secção corresponde à identificação do período de execução do projeto associado e do custo associado (total e elegível).

A calendarização do plano de formação (presente projeto) é determinada pela calendarização do projeto associado (preenchido de forma automática), sendo que o plano de formação tem de ter início durante o período de execução do projeto e pode ser concluído até 1 ano após a conclusão do projeto associado, conforme o definido na alínea b) do ponto 6 do Aviso.

Assim, neste campo o beneficiário deverá identificar uma data de início e uma data de fim que cumpram com os critérios acima referidos.

| lendarização e I  | nvestimento |                |                       |
|-------------------|-------------|----------------|-----------------------|
| Projeto Associado |             | Data de Início |                       |
| Data de Início    | 2019-09-01  | Nº meses       | Investimento Total    |
| Data de Fim       | 2021-08-31  | Data de Fim    | Investimento Elegível |

#### Responsável Técnico pelo projeto

Esta secção corresponde à identificação da pessoa que tem como responsabilidade o acompanhamento do projeto junto do beneficiário e a resposta às solicitações a

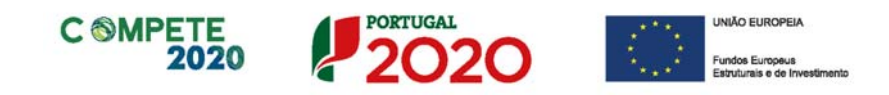

pedidos de esclarecimento que venham a ter lugar. Deve ser indicado o "Nome", a "Função", o número de "Telefone" móvel e o "email" para contacto.

| Responsável Técnico pelo | Projeto  |  |
|--------------------------|----------|--|
| Nome                     | Telefone |  |
| Função no beneficiário   | E-mail   |  |

Página 26 de 41

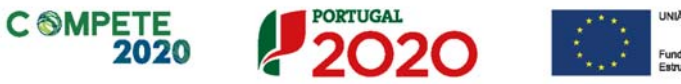

## Página 8 - Plano de Formação

O preenchimento das páginas relacionadas com o plano formativo está interligado com as seguintes páginas do formulário.

Assim, qualquer informação que não seja inserida (ou o seja incorretamente) ao longo do processo de preenchimento, terá implicações no conjunto dos elementos a avaliar.

A existência de omissões ou erros na informação inserida podem não só impedir a correta apresentação de elementos, como a boa a avaliação do plano de formação, por este não se encontrar coerente.

#### Descrição e fundamentação do plano de formação

Neste campo deverá ser efetuada uma descrição e fundamentação do plano de formação, dos elementos que o sustentam, dos seus objetivos e resultados pretendidos.

| PLANO DE FORMAÇÃO                                                                                                   |           |
|----------------------------------------------------------------------------------------------------|-----------|
| Descrição e fundamentação do Plano de Formação<br>- Objetivos da formação;<br>- Atividades e Resultados a alcançar. |           |
|                                                                                                    | 3000/3000 |
|                                                                                                    |           |
|                                                                                                    |           |

#### Ligação do Plano de Formação à Estratégia e Investimentos em domínios relevantes para a competitividade da empresa

Pretende-se que o beneficiário descreva e identifique os elementos que permitem sustentar a apresentação de um plano de formação, a sua ligação à estratégia e investimentos a realizar no âmbito do projeto associado e os impactos no desenvolvimento da sua atividade.

| Ligação do Plano de Formação à estratégia e investimentos em domínios relevantes para a competitividade da empresa |           |
|----------------------------------------------------------------------------------------------------|-----------|
|                                                                                                    | 3000/3000 |
|                                                                                                    |           |
|                                                                                                    |           |
|                                                                                                    |           |

Sistema de Incentivos - Projetos de formação em processos de Inovação Aviso N.º 11/SI/2020 - V.01 | Guia de apoio ao preenchimento do formulário de candidatura

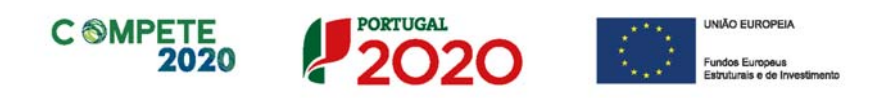

#### Identificação do modelo de avaliação dos formandos

Neste campo deverá ser apresentada a metodologia de avaliação dos formandos, indicando especificamente quais os métodos a utilizar relativamente aos critérios de avaliação, critérios de assiduidade, critérios para atribuição de certificação, metodologias pedagógicas utilizadas, etc.

| lentificação do | modelo de avaliação dos formandos                                                                                                    | 2999/30 |
|-----------------|----------------------------------------------------------------------------------------------------|---------|
|                 | O Plano Formativo a apresentar em anexo ao formulário de candidatura é um complemento essencial aos dados existentes na candidatura.<br>Permite ao beneficiário enquadrar de forma articulada o plano de formação, todos os seus cursos e impactos, metodologias de construção do plano formativo e da sua avaliação, sem estarem limitados pelos campos de texto do formulário. |         |
|                 | Tendo por base o definido o referido na alínea b) do Ponto 6 do<br>Aviso de Concurso (que constitui uma Condição específica de<br>Acesso ao Aviso de Concurso), sugere-se a seguinte estrutura<br>(meramente indicativa) para um plano formativo a apresentar:                                                                                                    |         |
|                 | <ol> <li>Enquadramento da empresa e sua atividade;</li> <li>Objetivos da formação no âmbito da estratégia da empresa;</li> <li>Ligação do plano à estratégia e investimentos em domínios</li> </ol>                                                                                                    |         |
|                 | <ol> <li>relevantes para a competitividade da empresa;</li> <li>Identificação das necessidades de formação (problemas a resolver, situações a antecipar, etc.)</li> <li>Atividades e Resultados a alcançar (resultados previstos no</li> </ol>                                                                                                    |         |
|                 | <ul> <li>âmbito da formação, Indicadores de resultado, etc.)</li> <li>6. Indicação da metodologia de elaboração do plano formativo;</li> <li>7. Identificação da metodologia de avaliação dos formandos e resultados a atingir;</li> </ul>                                                                                                    |         |
|                 | <ul> <li>8. Identificação dos Cursos de formação:</li> <li>a) Objetivos específicos;</li> <li>b) Público-alvo;</li> <li>c) Duração;</li> <li>d) Resultados a atingir no âmbito da estratégia da empresa.</li> </ul>                                                                                                    |         |

Sistema de Incentivos - Projetos de formação em processos de Inovação

Aviso N.º 11/SI/2020 - V.01 | Guia de apoio ao preenchimento do formulário de candidatura

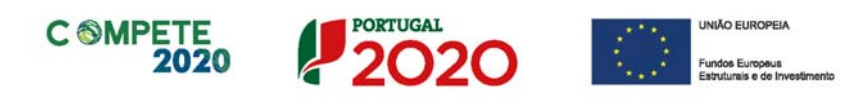

# Página 9 - Cursos

#### Lista de Cursos de Formação Profissional

Nesta página pretende-se que seja feita a identificação de todos os cursos que compõem o projeto de formação, identificando as suas diversas componentes e o seu enquadramento no plano de formação.

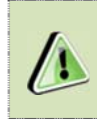

Por cada linha de curso inserida, será criada uma ficha de curso autónoma, que é ativada carregando ou selecionando a linha do curso correspondente.

| DADOS DO PRO       | DETO                    |       |                  |         |          |         |        |     |              | 20       | 20       |
|--------------------|-------------------------|-------|------------------|---------|----------|---------|--------|-----|--------------|----------|----------|
| Lista de Cursos de | e Formação Profissional |       |                  |         |          |         |        | [   | P            | ⊒+       | 2-       |
|                    | 2.1                     |       | Área de Educação | Nº Ho   | ras (1)  | Nº Hor  | as (2) |     | Nº Horas (3) |          |          |
| No                 | Designação              | Nivel | e Formação       | Laboral | Pós-Lab. | Em Sala | PCT    | TIC | S. Amb.      | I. Opor. | <u>.</u> |
|                    |                         |       |                  |         |          |         |        |     |              |          |          |
|                    |                         |       |                  |         |          |         |        |     |              |          | - 1      |
|                    |                         |       |                  |         |          |         |        |     |              |          |          |
|                    |                         |       |                  |         |          |         |        |     |              | _        | -        |
| 4                  | H.                      |       |                  |         |          | 1       |        |     |              | 0        | •        |

Na Lista de Cursos de Formação Profissional pretende-se ter uma identificação do curso, enquanto na Ficha técnica do curso, se pretende ter uma exposição mais qualitativa uma vez que se pretende que seja inserida a descrição (detalhada) do curso.

Os campos a preencher são os seguintes:

- N.º (numeração automática);
- Designação do curso de formação;
- Nível do curso de formação<sup>1</sup>;
- Área de Educação e Formação em que o curso se enquadra (e para a qual a entidade formadora deve estar certificada);<sup>2</sup>
- N.º Horas (1) corresponde ao número de horas do curso em período:
  - o Laboral corresponde ao número de horas de formação dadas em

Formação, Portaria n.º 256/2005 de 16 de Março;

Aviso N.º 11/SI/2020 - V.01 | Guia de apoio ao preenchimento do formulário de candidatura

<sup>&</sup>lt;sup>1</sup> Classificação de 1 a 6 de acordo com o quadro do Anexo II do QNQ portaria n.º 782/2009 de 23 de Julho; <sup>2</sup> As áreas de formação estão definidas na tabela da *CNAEF* - *Classificação Nacional das Áreas de Educação e* 

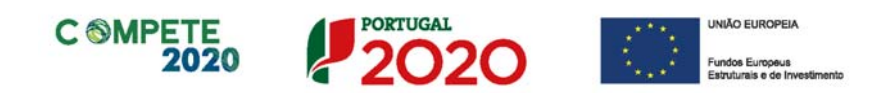

horário laboral:

- o Pós-Lab. Corresponde ao número de horas de formação dadas em horário pós-laboral;
- N.º Horas (2) corresponde ao número de horas do curso dadas (deve ser igual ao valor total de horas do curso):
  - o Em sala corresponde ao número de horas de formação dadas em sala de formação;
  - o Em PCT Corresponde ao número de horas de formação dadas em Contexto de trabalho:
- N.º Horas (3)<sup>3</sup> Pretende-se que seja identificado o número de horas de formação incluídas no conjunto de horas de formação identificadas no campo N.º Horas (1) que incidam sobre as seguintes temáticas:
  - TIC (Tecnologias da Informação e Comunicação);
  - S. Ambiental (Sensibilização Ambiental);
  - I. Opor. (Igualdade de Oportunidade).

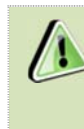

O número de horas a preencher é indicativo da carga horária atribuída a essas componentes [n.º Horas (3)], Não existindo qualquer carga horária associada, tem de ser preenchido com 0 (zero).

#### Ficha Técnica do Curso

O conteúdo dos campos da Ficha Técnica do Curso, correspondem ao preenchimento efetuado na Lista de Cursos de Formação Profissional, excetuando o campo Descrição do Curso.

Nesse campo deve ser descrito e detalhado, individualmente, cada um dos cursos de formação profissional, identificando os conteúdos programáticos e quais os objetivos a atingirem, enquadrados no âmbito dos objetivos do projeto apresentado.

Partindo dos conteúdos inseridos neste campo e em conjunção Letter com os restantes elementos apresentados no formulário, procede-se à avaliação do plano formativo, sendo por isso muito importante que os cursos e ações estejam devidamente descritas.

<sup>&</sup>lt;sup>3</sup> O somatório do número de horas atribuído a qualquer temática não tem de corresponder ao total do curso, servindo para aferir se esse tipo de temáticas foi considerado no plano

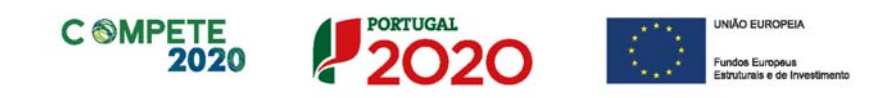

| Nivel           | Área      | a de Educação e Fo | rmação                                  | ~ |
|-----------------|-----------|--------------------|-----------------------------------------|---|
|                 | , a ci    |                    |                                         |   |
| NO Horac (1)    | Laboral   | Pós-Laboral        | Nº Horas (3)                            |   |
| nº noras (1)    |           |                    | Tecnologias da Informação e Comunicação |   |
|                 | Em Cala   | PCT                | Sensibilização Ambiental                |   |
| Nº Horas (2)    | LIII Said | PCI                | Igualdade de Oportunidades              |   |
|                 |           |                    |                                         |   |
|                 |           |                    |                                         |   |
| Descrição do Cu | irso      |                    |                                         |   |
|                 |           |                    |                                         |   |
|                 |           |                    |                                         |   |
|                 |           |                    |                                         |   |

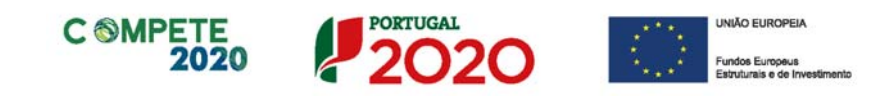

# Página 10 - Ações de formação

#### Lista de Ações de formação

Neste quadro pretende-se que sejam identificadas as diversas ações de formação (i.e. *Turmas*) que estão associadas aos cursos de formação anteriormente identificados.

| DADO             | S DO PROJETO |            |     |       |          |          |                    |                                     |                       |        |             |         |         |    | 20         | 520 |
|------------------|--------------|------------|-----|-------|----------|----------|--------------------|-------------------------------------|-----------------------|--------|-------------|---------|---------|----|------------|-----|
| Lista d          | e Ações      |            |     |       |          |          |                    |                                     |                       |        |             |         |         | Ξ. | <b>2</b> + | 8-  |
|                  |              |            |     |       | Nº Total | de Horas |                    | Formandos                           |                       |        | Localização |         | Data de | 0  | ta de      |     |
| - N <sup>a</sup> | Curso        | Designação | Ano | Nivel | Laboral  | Pós-Lab. | Nº de<br>Formandos | Con deficiência<br>oudesfavorecidos | Volume de<br>Formação | Estab. | Concelho    | NUTS II | Inicio  |    | Fim        |     |
| 1                |              |            |     |       |          |          |                    |                                     |                       |        |             |         |         |    |            |     |
| 2                |              |            |     |       |          |          |                    |                                     |                       |        |             |         |         |    |            |     |
| 3                |              |            |     |       |          |          |                    |                                     |                       |        |             |         |         |    |            |     |
| 4                |              |            |     |       |          |          |                    |                                     |                       |        |             |         |         |    |            |     |
| 5                |              |            |     |       |          |          |                    |                                     |                       |        |             |         |         |    |            | -   |
| 4                |              |            |     |       |          |          |                    |                                     |                       |        |             | 1.      |         |    | _          |     |

• N.º numeração sequencial da Lista de ações;

A informação seguinte já foi preenchida na Lista de Cursos.

- Curso Referência numérica ao Curso de formação onde a ação se inclui (previamente inserido na Página Cursos);
- Designação da ação de formação (a designação vem previamente preenchida, podendo ser alterada);
- Nível da formação da ação, que corresponde ao nível de formação do curso, já previamente inserido (automático);
- N.º Total de Horas de duração da ação de formação (automático).
  - Laboral número de horas da ação de formação em horário normal de trabalho;
  - Pós-Lab. Número de horas da ação de formação em horário póslaboral;
- N° de formandos n.º total de formandos da ação;
- Com deficiência ou Desfavorecidos n.º de formandos com estas características incluídos no total de formandos.

O Conceito de Trabalhador com Deficiência e Formando Desfavorecido está definido nos n.ºs 3 e 4 do Artigo 2.º do Regulamento (UE) n. ° 651/2014 da Comissão, de 16 de junho

Aviso N.º 11/SI/2020 - V.01 | Guia de apoio ao preenchimento do formulário de candidatura

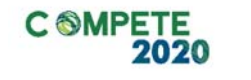

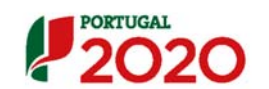

(na sua atual redação), que referem o seguinte: 3) Trabalhador com deficiência, qualquer pessoa que: a) É reconhecida como trabalhador com deficiência ao abrigo do direito nacional; ou b) Tem uma ou mais incapacidades prolongadas de natureza física, mental, intelectual ou sensorial, que, em conjugação com diversas barreiras, podem obstar à sua participação plena e efetiva num ambiente laboral, em igualdade de condições com os demais trabalhadores: 4) Trabalhador desfavorecido, qualquer pessoa que: c) Não tenha exercido de forma regular, nos últimos seis meses, uma atividade profissional remunerada; ou d) Tenha entre 15 e 24 anos de idade; ou e) Não tenha atingido um nível de ensino ou de formação profissional correspondente ao ensino secundário (Classificação Internacional Tipo da Educação 3) ou tenha terminado a sua formação a tempo inteiro no máximo há dois anos e que não tenha obtido anteriormente um primeiro emprego regular e remunerado: ou f) Tenha mais de 50 anos de idade; ou q) Seja um adulto que vive só e com uma ou mais pessoas a cargo; ou h) Trabalhe num setor ou profissão num Estado-Membro caracterizado por um desequilíbrio entre os géneros que é superior em 25 % ou mais ao deseguilíbrio médio entre os géneros em todos os setores económicos nesse Estado-Membro, e pertença a esse grupo sub-representado; ou i) Faça parte de uma minoria étnica num Estado-Membro e necessite de desenvolver o seu perfil linguístico, de formação profissional ou de experiência laboral, a fim de aumentar as suas perspetivas de aceder a um emprego estável. in RGIC (Regulamento (UE) n.º 651/2014 de 16 de junho de 2014) Volume de formação da ação (cálculo automático contabilizando todas as horas de formação multiplicadas pelo número de formandos);

• Estabelecimento - Identificação do estabelecimento do projeto aprovado ao

Aviso N.º 11/SI/2020 - V.01 | Guia de apoio ao preenchimento do formulário de candidatura

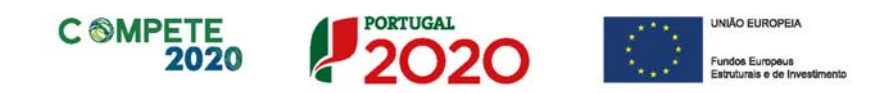

qual a formação se encontra associada (tendo por base a lista de estabelecimentos identificados na Página 3 - Caracterização do Beneficiário do formulário);

- Concelho Concelho do estabelecimento onde se realiza a formação (preenchimento automático);
- NUTS II Região NUTS II onde o estabelecimento se localiza (preenchimento automático);
- Data de início Data de início físico da ação de formação (formato aaaa-mmdd);
- Data de fim Data de conclusão física da ação de formação (formato aaaamm-dd).

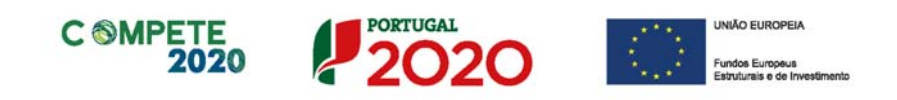

# Página 11 - Orçamento do projeto da Formação

#### Orçamento do Projeto de Formação

O orçamento para o projeto de formação está dividido em duas partes, necessárias para o cálculo (automático), do custo total apresentado.

| DADOS DO PROJETO               |      |      |      |      | 2020           |
|--------------------------------|------|------|------|------|----------------|
| Cálculo do Volume de Formação  |      |      |      |      | Unidade: Horas |
| Categoria                      | 2020 | 2021 | 2022 | 2023 | Total          |
| Volume de formação laboral     |      |      |      |      |                |
| Volume de formação pós laboral |      |      |      |      |                |
| Total                          |      |      |      |      |                |
| Cálculo do Custo do projeto    |      |      |      |      | Unidade: Euros |
| Categoria                      | 2020 | 2021 | 2022 | 2023 | Total          |
| Custos com formandos           |      |      |      |      |                |
| Outros custos da operação      |      |      |      |      |                |
| Total                          |      |      |      |      |                |

O custo total da formação, a considerar em cada operação, tem em consideração os seguintes custos unitários:

- Um custo unitário, no valor de 7,12€, por cada participante e por • hora de formação (Custo unitário 1- CtU1), para todos os custos elegíveis da operação, com exceção dos custos com formandos, incluindo os respetivos salários;
- Um custo unitário, no valor de 7,50€, para o salário de cada participante por hora de formação (Custo Unitário 2 - CtU2), para os custos com formandos (salários, respetivas contribuições obrigatórias, bem como despesas e deslocações e abonos com ajudas de custo). Este custo unitário é elegível apenas quando considerado a título de contribuição privada nos termos previstos no n.º 2 do artigo 19.º da Portaria n.º 60-A/2015, de 2 de março, na sua atual redação.

(Ponto 8 do Aviso - Regras e limites à elegibilidade do plano de formação).

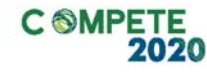

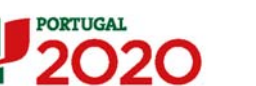

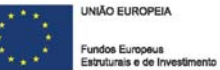

#### a. Cálculo do Volume de formação

Neste quadro é calculado o Volume de formação em Horário Laboral, o Volume de formação em Horário pós-laboral e o Volume de formação total.

Esta diferenciação entre Volume de Formação Laboral e Pós-Laboral tem impacto na forma como os custos com formandos são calculados, uma vez que, de acordo com o n.º2 do Artigo 19.º da Portaria 60.º-A/2015 na sua atual redação, os encargos com remunerações de ativos empregados em formação durante o período normal de trabalho(...) apenas são elegíveis a título de contribuição privada.

O volume de formação é calculado da seguinte forma:

#### $VF = n.^{\circ}$ horas de formação x $n.^{\circ}$ de formandos

No entanto, quando existam formandos cuja participação, em ações de formação, ocorra em horário pós-laboral e tendo em conta que o CtU 2 (Custo Unitário 2) só pode ser considerando a título de contribuição privada quando ocorra em horário laboral, é necessário identificar o Volume de formação em Horário Laboral, através da seguinte fórmula de cálculo:

 $VFLaboral = n. ^{\circ}$  horas de formação em horário laboral x  $n. ^{\circ}$  de formandos

#### b. Cálculo do Custo do Projeto

O cálculo do custo total do projeto decorre das seguintes equações:

- Quando a totalidade das ações de formação ocorra em horário laboral:
   (VF x CtU 2) + (VF total x CtU1) = Custo total do projeto
- Quando parte das ações de formação ocorra em horário pós-laboral:
   (VF laboral x CtU 2) + (VF total x CtU1) = Custo total do projeto

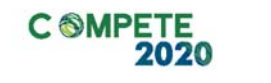

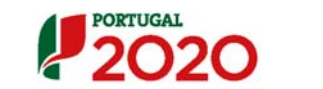

VNIÃO EUROPEIA Fundos Europeus Estruturais e de Investimenta

Sendo que:

VF = Volume de formação

VF Laboral = Volume de formação em Horário Laboral

CtU 1 - Custo unitário 1

CtU 2 - Custo Unitário 2

Página 37 de 41

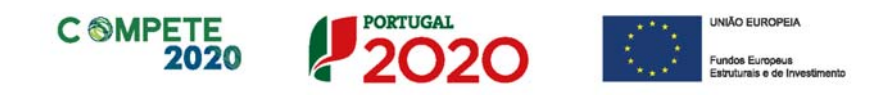

# Página 12 - Documentos a submeter

Caso seja necessário submeter informação suplementar e se esta for constituída por mais do que um documento, então esta deverá ser agrupada num único ficheiro a submeter.

Se não for respeitado este procedimento, cada nova submissão substituirá o ficheiro anterior.

Nesta página do formulário deverá apresentar/fazer upload, quando aplicável, de um conjunto de documentos de suporte, assegurando, por declaração, que se encontra em condições de os submeter.

| DOCUMENTAÇÃO A APRESENTAR                                                                                                    | ļ               | 202       |
|----------------------------------------------------------------------------------------------------|-----------------|-----------|
| omei conhecimento e declaro estar em condições de enviar os elementos assinalados via upload                                                                                                    |                 | r         |
| everá submeter os documentos abaixo indicados quando aplicável.<br><u>tenção:</u><br>aso seja necessário submeter informação suplementar e se esta for constituída por mais do que um documento, então esta deverá se                              | r agrupada i    | num único |
| cheiro a submeter.<br>e não for respeitado este procedimento, cada nova submissão substituirá o ficheiro anterior.                                                                                                    | Aplicável       | Ficheiro  |
| cheiro a submeter.<br>e não for respeitado este procedimento, cada nova submissão substituirá o ficheiro anterior.<br>1 - Apresentar plano formativo, adequadamente fundamentado, observando a estrutura definida na alínea c) do ponto 6 do Aviso | Aplicável<br>12 | Ficheiro  |

Os documentos em causa, quando aplicável, são:

- 1. Apresentar plano formativo, adequadamente fundamentado, observando a estrutura definida na alínea c) do Ponto 6 do Aviso;
- 2. Apresentar declaração de não enquadramento das ações apresentadas, na formação obrigatória realizar para cumprir as normas nacionais em matéria de formação.

Tem ainda a possibilidade de apresentar observações específicas sobre a documentação a apresentar.

| Observações |   |
|-------------|---|
|             | - |
|             | • |

Sistema de Incentivos - Projetos de formação em processos de Inovação

Aviso N.° 11/SI/2020 - V.01 | Guia de apoio ao preenchimento do formulário de candidatura

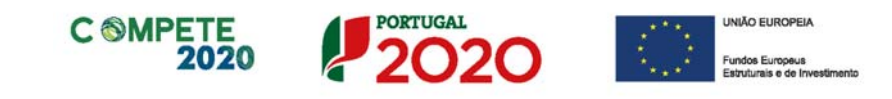

| os <i>clicar</i> nesse botão surge um aviso, indicando a necessidade o                                                                                                 |           | 5111        |
|----------------------------------------------------------------------------------------------------|-----------|-------------|
| didatura antos da pressaruir (asso sindo não o tenho foito)                                                                                                    | le gu     | ardar a     |
| didatura antes de prosseguir (caso aínda não o tenha reito).                                                                                                    |           | - POPTINGAL |
| DOCUMENTAÇÃO A APRESENTAR                                                                                                    |           | 2020        |
| Tomei conhecimento e declaro estar em condições de enviar os elementos assinalados via upload                                                                          |           |             |
| Deverá submeter os documentos abaixo indicados quando anlicável                                                                                                    |           |             |
| Atenção: Aviso                                                                                                    | ×         |             |
| Caso seja necessario submeter informação supiementar e<br>ficheiro a submeter.<br>Se não for respeitado este procedimento, cada nova subm<br>P.f., siga os passos.     | didatura. | a num unico |
| OK                                                                                                    |           | el Ficheiro |
| 1 - Apresentar plano formativo, adequadamente fund                                                                                                    | V         | •           |
| 2 - Apresento Relatório e Contas Aprovadas até 31 de março de 2020, como forma de comprovação dos dados financeiros referentes ao exercício de 2019 (quando aplicável) |           |             |
|                                                                                                    |           |             |

Ao pressionar Ok, nessa caixa surge uma outra, onde deve ser selecionada um local onde vai ser guardada a candidatura (como cópia de segurança da mesma num local da rede ou disco do computador do beneficiário).

| DOCOMENTAÇÃO A APRESENTAR                                                                                                    | 💰 Guardar Candidatura                            | ×                | 20   |
|----------------------------------------------------------------------------------------------------|--------------------------------------------------|------------------|------|
| Tomei conhecimento e declaro estar em condiçõe:                                                                                        | Guardar em: Desktop                              |                  | 1    |
| Deverá submeter os documentos abaixo i                                                                                                 | Adobe Acrobat Pro X                              |                  |      |
| Atencao:<br>Caso seja necessário submeter informação supler<br>ficheiro a submeter.<br>Se não for respeitado este procedimento, cada n |                                                  |                  | iico |
| 1 - Apresentar plano formativo, adequadame                                                                                             |                                                  | ······           | iro  |
| 2 - Apresento Relatório e Contas Aprovadas<br>referentes ao exercício de 2019 (quando apli                                             | Nome do ficheiro:<br>Tipo do ficheiro: All Files | •                | ľ    |
|                                                                                                    |                                                  | Guardar Cancelar |      |
| 3 - Apresentar o Balanço Social referente ao                                                                                           | no pré-projeto                                   | e (              |      |

Sistema de Incentivos - Projetos de formação em processos de Inovação

Aviso N.º 11/SI/2020 - V.01 | Guia de apoio ao preenchimento do formulário de candidatura

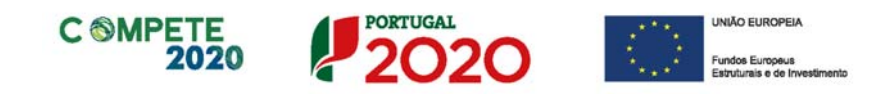

Guardada a candidatura, surge uma nova caixa para fazer o upload do documento em questão. Deve então selecionar o documento pretendido e carregar na tecla Upload. Concluído o processo, o documento fica associado à candidatura.

| Tomei conhecimento e declaro estar em condições de                                                                                                    | la Abrir ficheiro para Upload                                                                                                    |      |
|----------------------------------------------------------------------------------------------------|----------------------------------------------------------------------------------------------------|------|
| Deverá submeter os documentos abaixo indi<br>Atencão:<br>Caso seja necessário submeter informação suplemen<br>ficheiro a submeter.<br>Se não for respeitado este procedimento, cada nova<br>1 - Apresentar plano formativo, adequadamente | Procurar em: Documents<br>As minhas origens de dados<br>Downloads<br>Ficheiros do Outlook<br>Formalização Contrato<br>Modelos Personalizados do Office<br>; | 8-   |
| 2 - Apresento Relatório e Contas Aprovadas até<br>referentes ao exercício de 2019 (quando aplicáv                                                                                                    | Mome do ficheiro:       Tipo do ficheiro:   All Files                                                                                                    | •    |
| 3 - Apresentar o Balanço Social referente ao ano                                                                                                    | Upload Cano                                                                                                    | elar |

Página 40 de 41

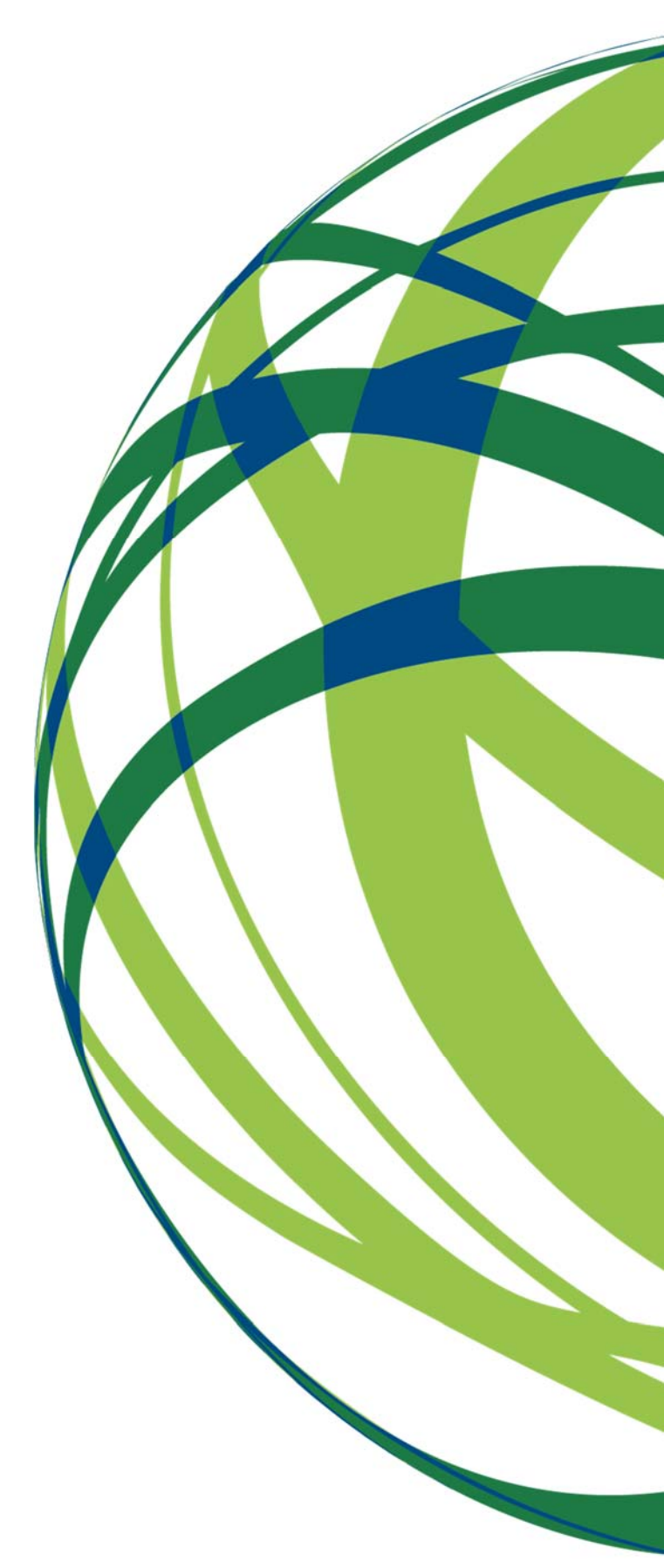

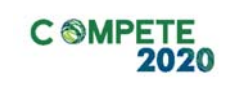

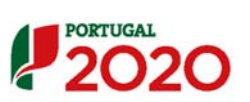